oneChart Electronic Health Record Orientation Manual For Undergraduate Nursing Students

**Beaumont** 

Revised 8/21/18

# **Table of Contents**

| Overview of oneChart/Epic Training<br>oneChart/Epic Training for Nursing Students in HealthStream | <b>1</b><br>1 |
|---------------------------------------------------------------------------------------------------|---------------|
| Accessing HealthStream                                                                            | 2             |
| HealthStream User Instructions<br>Helpful Hints                                                   | <b>3</b><br>3 |
| Obtaining Your User ID                                                                            | 4             |
| Printing Your Electronic Letter (eLetter) containing your User ID                                 | 4             |
| Instructions for Registering for Password Self-Service (PSS)                                      | 5             |
| How to Change Your Password                                                                       | 6             |
| If You Forget Your Password                                                                       | 6             |
| Signing on to oneChart/Epic7-                                                                     | 8             |
| Signing on to oneChart/Epic for Nursing Students Who Are Also Employees                           | 9             |
| Cosigning Documentation                                                                           | 9             |
| Cosigning Flowsheet/MAR Documentation                                                             | 9             |
| Cosigning Nursing Notes10                                                                         | 0             |

Special instructions for nursing students who are also Beaumont Health Employees will be indicated in these yellow boxes. If you are a Beaumont Health employee, please be sure to carefully read the information in these yellow boxes throughout the manual.

If you experience any problems with computer training or access...please contact

#### Laura Zahm at

Laura.Zahm@beaumont.org

#### or Sandy Schmitt at

Sandra.Schmitt@beaumont.org

#### PLEASE CALL US FIRST IF YOU EXPERINCE ANY PROBLEMS; DO NOT CALL THE HELP DESK FIRST!

Nursing faculty and student EMR access is set up in a special way and the Help Desk is unfamiliar with this unique set up. We will direct you to the Help Desk, if needed. In most cases, we can remedy the problem for you promptly.

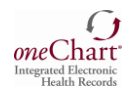

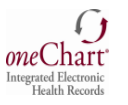

## **Overview of oneChart/Epic Training**

oneChart is **Beaumont Health-Oakwood's** electronic medical record (EMR) powered by Epic. You will complete your oneChart training on-line in Beaumont Health-Oakwood's learning management system, HealthStream. This is an interactive electronic learning (eLearning) lesson.

- If you have not completed this training: Please follow the instructions beginning on Page 2.
- If you already have completed this training: Go to page 4 for instructions to print your User ID.

#### oneChart/Epic Training for Nursing Students in HealthStream

In order to receive the appropriate access to oneChart (Epic), you need to complete training in HealthStream, Beaumont Health's learning management system. You will need to complete your online training at **least two days prior** to beginning your rotation or you will not have access to oneChart/Epic.

The Nursing Students curriculum contains several pieces, <u>all of which must be completed to get your</u> <u>oneChart/Epic access</u>:

- 1. eLearning Course(s)
- 2. Assessment/Test
- 3. Evaluation

Please note, if you have completed oneChart/Epic learning modules at any of the following the Beaumont Health Hospitals, you are still required to complete Beaumont Health-Oakwood HealthStream modules to obtain oneChart/Epic access to the Beaumont Health-Oakwood Health System.

- Beaumont -Grosse Pointe
- Beaumont -Royal Oak
- Beaumont -Farmington Hills
- Beaumont -Troy

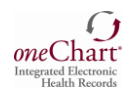

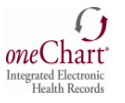

#### **Accessing HealthStream**

Please Note: HealthStream requires the following: Internet Explorer 8.0 or higher Adobe Flash 7.5.1 or higher Turn off Popup Blocker

- 1. Your HealthStream ID# also known as your Beaumont Employee ID or PeopleSoft ID# will be emailed to your instructor. Your HealthStream ID# is a unique 6 digit number. It will not begin with zero.
- 2. From Internet Explorer, go to www.healthstream.com/hlc/beaumonthealth
- 3. Sign In: Enter your 6-digit HealthStream ID# in the User ID field.
- 4. Password: Enter your 6-digit HealthStream ID# in the Password field.

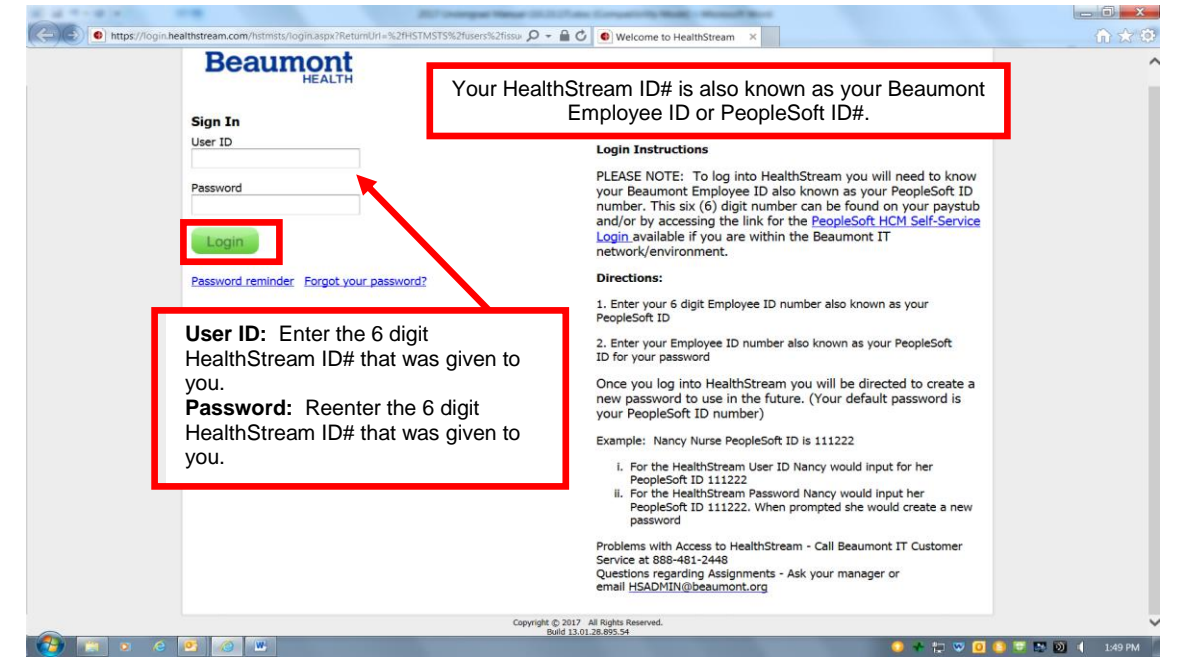

5. The first time you log into HealthStream, you will be directed to reset your password.

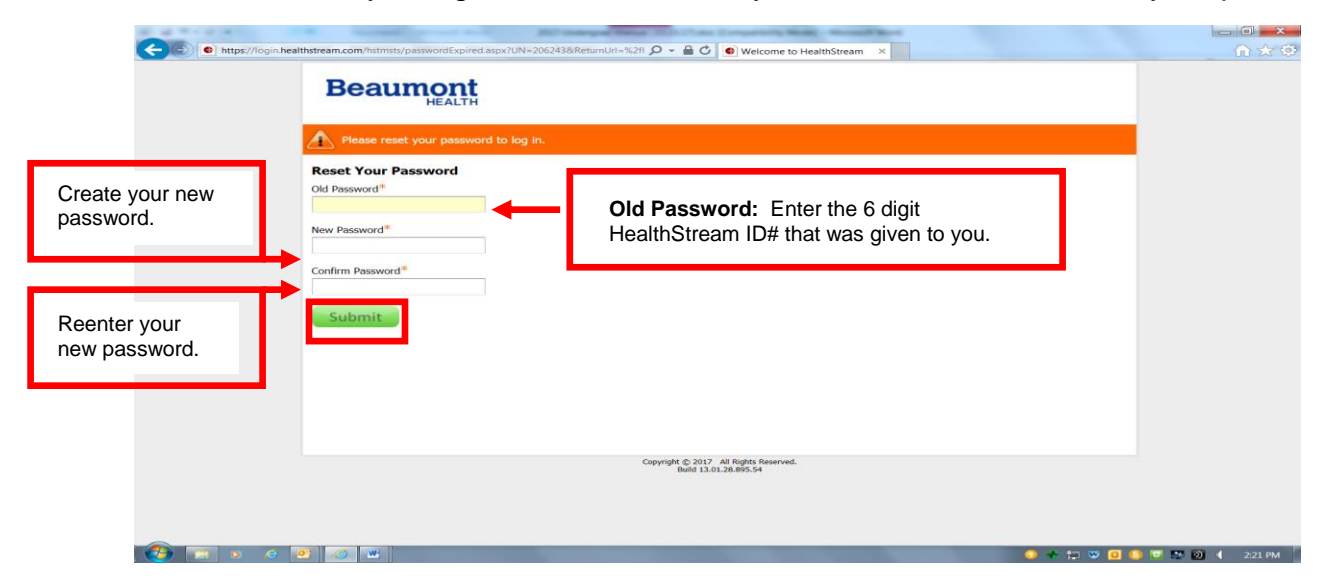

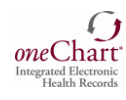

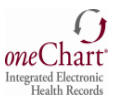

#### **HealthStream User Instructions**

Once you have logged in to HealthStream, you will automatically be under the **To Do** tab and your assigned modules will be listed. Click on the assigned **Module** link – *Epic\_IP\_Nursing Student eLearning*.

| To Do   | Completed      | Profile 🗸    | Catalog | Connections | Help          | 😝 Take a Tou | ır            |   |                                                                                                    |
|---------|----------------|--------------|---------|-------------|---------------|--------------|---------------|---|----------------------------------------------------------------------------------------------------|
| My T    | o-Do Lis       | st           |         |             |               |              | Quick Start 🗲 | ] |                                                                                                    |
|         |                |              |         |             |               |              |               |   | Current                                                                                                 |
| Show: A | ll Tasks 🕦 Ass | ignments 🕤   |         |             |               |              |               |   | SUPPOR<br>For questions, comments, or to<br>report a problem please contact                             |
| Epic_IP | -Nursing Stud  | ent eLearnin | g       | D           | ue: Dec 31, 2 | 2016         | Start         |   | Customer Care at: 18101 Oakwood<br>Blvd Dearborn, MI 48124, Oakwood<br>HealthCare System Client Support |
|         |                |              |         |             |               |              |               |   | Staff: (313) 724-4121,<br>HSADMIN@oakwood.org.                                                          |

When the Course elements are listed, click the **Start** button to review the module and then take the post-test. There are a total of 12 modules. **You must complete ALL 12 modules** to continue to the next step.

| To Do            | Completed            | Profile ~                 | Catalog     | Connections    | Help     |       |
|------------------|----------------------|---------------------------|-------------|----------------|----------|-------|
|                  | ) Epic_              | IP_Nur:                   | sing St     | udent el       | _earning |       |
| CURRICULU        | STATUS: No           | t Yet Started             |             |                |          |       |
| Courses          | Overview             |                           |             |                |          |       |
| Cours            | Ses in this Cur      | riculum                   |             |                |          |       |
| Epic_A<br>COURSE | Guide for Nur        | sing Student<br>t Started | s eLearning |                |          | Start |
| Show add         | litional information | •                         |             |                |          |       |
| EPIC_IF          | -Maintaining         | Patient Lists             | with Treatm | nent Team eLea | rning    | Start |
| Show add         | litional information | •                         |             |                |          |       |

# As a Curriculum, the modules are set up to be completed sequentially; therefore, you will need to pass each module before you can move to the next one.

#### Helpful Hints:

• Contact your student placement clinical site coordinator for your HealthStream ID# if you have not received it.

• If you need to exit the course in the middle of the eLearning Module, click the Exit button to save your progress.

# Notice: It takes 24 to 48 hours for your User ID to be ready after completing your Healthstream modules.

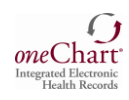

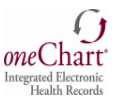

# **Obtaining Your User ID**

### Printing Your Electronic Letter (e-Letter) containing your User ID:

- A staff person will need to sign you onto the computer for the first time.
- Click on the Internet icon. You will automatically be directed to the Beaumont Intranet home page.
- Click on **OakNet** (located on the top upper right portion of your screen).
- Under **Quick links**, click the **Forms** option.
- Click the System Access Request link.
- Click Employee Login for e-Letter link and enter the requested information & then click Submit.
- Click the **e-Letter link** and **print** your e-Letter (and any instructions included).

# Beaumont

| News       Nursing       Physicians       Directories       Programs         OakNet         Image: Construction of the structure of the structure of the struct | intro       System Access Reque         To gain access to Oakwood computer systems, it is necessar (SARF). Once the SARF is completed, the form will automatica         help       Employee Login for eLetter         Allow your employees to login to access their eLetter.         Check Status         Check It the current status of a form already submitted for submit a request online.         Earn how to submit a request online. |
|----------------------------------------------------------------------------------------------------|----------------------------------------------------------------------------------------------------|
| <ul> <li>Physician</li> <li>Residents</li> <li>Accounting</li> <li>Accounting</li> <li>Accounts Payable</li> <li>Architecture &amp; Cons</li> <li>Business Intelligend</li> <li>Clinical Language So</li> <li>Clinical Trials</li> <li>Diabetes Services</li> <li>Employee Health Se</li> </ul>                                                                                                    | eSARF Login<br>You must be logged on with your OHSNET LAN ID or sign in to get access to this s<br>Please enter the following information:<br>Zip Code: ( <i>NO DASHES</i> )<br>Last 4 digits Social Security Number:<br>Date of Birth: ( <i>mm/dd/yyyy</i> )                                                                                                    |
| intro       System Access Request Intr         help       • eLetter         • eLetter       Tour System Access Request is complete. Click the eLetter link.         • Employee Login for eLetter       Allow another employee to login to access their eLetter.         • Check Status       Check Status         • Check Status       Check the current status of a form already submitted for approx                                                                                                    | oduction         nplete a System Access Request Form         a to the approver's Outlook email box.         above to print or review your eLetter.         oval.                                                                                                    |

Nursing students who are Beaumont employees at Grosse Pointe, Royal Oak, Troy or Farmington Hills will NOT print an electronic letter or eLetter. Their student User ID, also known as an SN#, will be emailed to the instructor who will then distribute to the nursing student. All other Beaumont employees will get their SN# via eletter as described above.

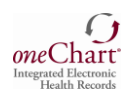

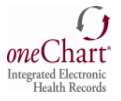

Your eLetter contains your User ID only; not your Password. The eLetter also gives you access to our Password Self-Service (PSS) website, where you must login and create your own password. There are directions and a link to the PSS website in your eLetter and below.

### Instructions for Registering for Password Self-Service (PSS)

- 1. First time users of PSS will need to register as a "New User" in PSS.
- 2. Go to pss.beaumont.org.
- 3. Click on **Register Beaumont Health ID** under For New Users.

| https://pss.beaumont.org/                                                                                                    | େ <del>କ</del> ସ୍                                                                                                    | 🗙 🙋 User Login                                                      | ×                                                                                                    |               |
|----------------------------------------------------------------------------------------------------|----------------------------------------------------------------------------------------------------|---------------------------------------------------------------------|----------------------------------------------------------------------------------------------------|---------------|
| Beaumont                                                                                                    | Passv                                                                                                    | vord Se                                                             | lf-Service                                                                                                    |               |
| User Login                                                                                                    |                                                                                                    |                                                                     |                                                                                                    |               |
| Change your password<br>If you are an existing user and need<br>password, please log in below by e<br>Health ID (System Login ID) and<br>provided, and then select "Log In"<br>Your Beaumont Health ID | d to <b>change your</b><br>entering your <b>Beaumont</b><br><b>Password</b> in the fields<br>( <b>System Login ID)</b> is the II | For New<br>If you are a<br><u>Register Bea</u><br>D used to log int | Users<br>New User, please click to<br>aumont Health ID.<br>to Outlook email and computer v                            | vorkstations. |
| Beaumont Health ID:<br>Password:                                                                                                    | Enter Beaumont Health II                                                                                                    | ord?                                                                | Hint: Your<br>Beaumont Health<br>ID is your user<br>name from your<br>eLetter NOT your 6<br>digit HealthStream<br>ID# |               |
|                                                                                                    | Beaumont                                                                                                    | t Health © 2016                                                     | 5                                                                                                    |               |

- 4. The "Beaumont Health ID" is the system logon or also known as the LAN ID or User ID. You have received this in your eLetter.
- 5. Enter your date of birth, last four of social security number and zip code you indicated in ACE.
- 6. New users will be required to answer five challenge questions that they select.
- 7. PSS Registration can occur from your home pc, cell phone or work pc by accessing <u>pss.beaumont.org</u> from the internet.

**Every 90 days** your password will need to be changed. If you are not here for 90 days and you come back to Beaumont Health, when you try to login you will be notified your password has expired. You will then go to the PSS website and answer your security questions; this will allow you to create your new password. Passwords can be changed on your home pc, cell phone or work pc by accessing <u>pss.beaumont.org</u> from the internet.

Nursing students who are also a Beaumont Health employee do not need to create a password. Rather, the student will use the same password that they use to sign in as an employee. Refer to Page 9 for directions on how to log into oneChart for employees who are also a nursing student.

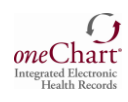

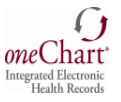

#### How to Change Your Password

- 1. Open the Password Self-Service Tool: <u>https://pss.beaumont.org</u>
- 2. Log in by entering your Beaumont Health ID, Password & click Log In
- 3. Type in any additional personal data and/or answers to challenging questions when prompted
- 4. Type in your new password which meets the Beaumont policy guidelines

| https://pss.be | aumont.org/ $D \neq \triangleq C$                                                                                                    | X 🖉 User Login X                                                                       |
|----------------|----------------------------------------------------------------------------------------------------|----------------------------------------------------------------------------------------|
| w Favorites    | Beaumont Pass                                                                                                    | word Self-Service                                                                      |
|                | User Login                                                                                                    |                                                                                        |
| Г              | Change your password                                                                                                    | For New Users                                                                          |
|                | If you are an existing user and need to <b>change your</b><br>password, please log in below by entering your <b>Beaumont</b><br><b>Health ID</b> (System Login ID) and <b>Password</b> in the fields<br>provided, and then select "Log In". | If you are a <b>New User</b> , please click to<br><u>Register Beaumont Health ID</u> . |
|                | Your Beaumont Health ID (System Login ID) is the                                                                                                    | D used to log into Outlook email and computer workstations.                            |
|                | Beaumont Health ID: Enter Beaumont Health II Password:                                                                                                    |                                                                                        |
|                | Forgot Your Pass                                                                                                    | vord?                                                                                  |
|                | Log in                                                                                                    |                                                                                        |
|                | Beaumo                                                                                                    | nt Health © 2016                                                                       |

### If You Forget Your Password

- 1. Open the Password Self-Service Tool: https://pss.beaumont.org
- 2. Enter your Beaumont Health ID
- 3. Click the Forgot Your Password hyperlink
- 4. Type in any additional personal data and/or answers to challenging questions when prompted
- 5. Type in your new password which meets the Beaumont policy guidelines

| Favorites Tools He                                      |                                                                                                    |                                                                                       | S ou togin                                                                             |
|---------------------------------------------------------|----------------------------------------------------------------------------------------------------|---------------------------------------------------------------------------------------|----------------------------------------------------------------------------------------|
| Bear                                                    | umont                                                                                                    | Passw                                                                                 | vord Self-Service                                                                      |
| User L                                                  | ogin                                                                                                    |                                                                                       |                                                                                        |
| Change                                                  | your password                                                                                                    |                                                                                       | For New Users                                                                          |
| If you are<br><b>password</b><br>Health ID<br>provided, | an existing user and need<br>, please log in below by er<br>( <b>System Login ID</b> ) and <b>P</b><br>and then select <b>"Log In"</b> . | to <b>change your</b><br>ntering your <b>Beaumont</b><br><b>assword</b> in the fields | If you are a <b>New User</b> , please click to<br><u>Register Beaumont Health ID</u> . |
| Yo                                                      | ur Beaumont Health ID (                                                                                                    | System Login ID) is the IC                                                            | used to log into Outlook email and computer workstation                                |
|                                                         | Beaumont Health ID:                                                                                                    | Enter Beaumont Health II                                                              |                                                                                        |
|                                                         |                                                                                                    |                                                                                       |                                                                                        |
|                                                         | Password:                                                                                                    |                                                                                       |                                                                                        |
|                                                         | Password:                                                                                                    | Forgot Your Passwo                                                                    | ord?                                                                                   |
|                                                         | Password                                                                                                    | Forgot Your Passwe                                                                    | ord?                                                                                   |

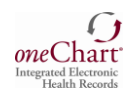

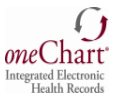

#### Signing on to oneChart/Epic

- 1. From your Desktop Double Click on Beaumont Health Apps Icon
- 2. Log in with your User name and Password
- 3. Double click OneChart- OneContact Icon
- 4. Enter Your User ID and Password

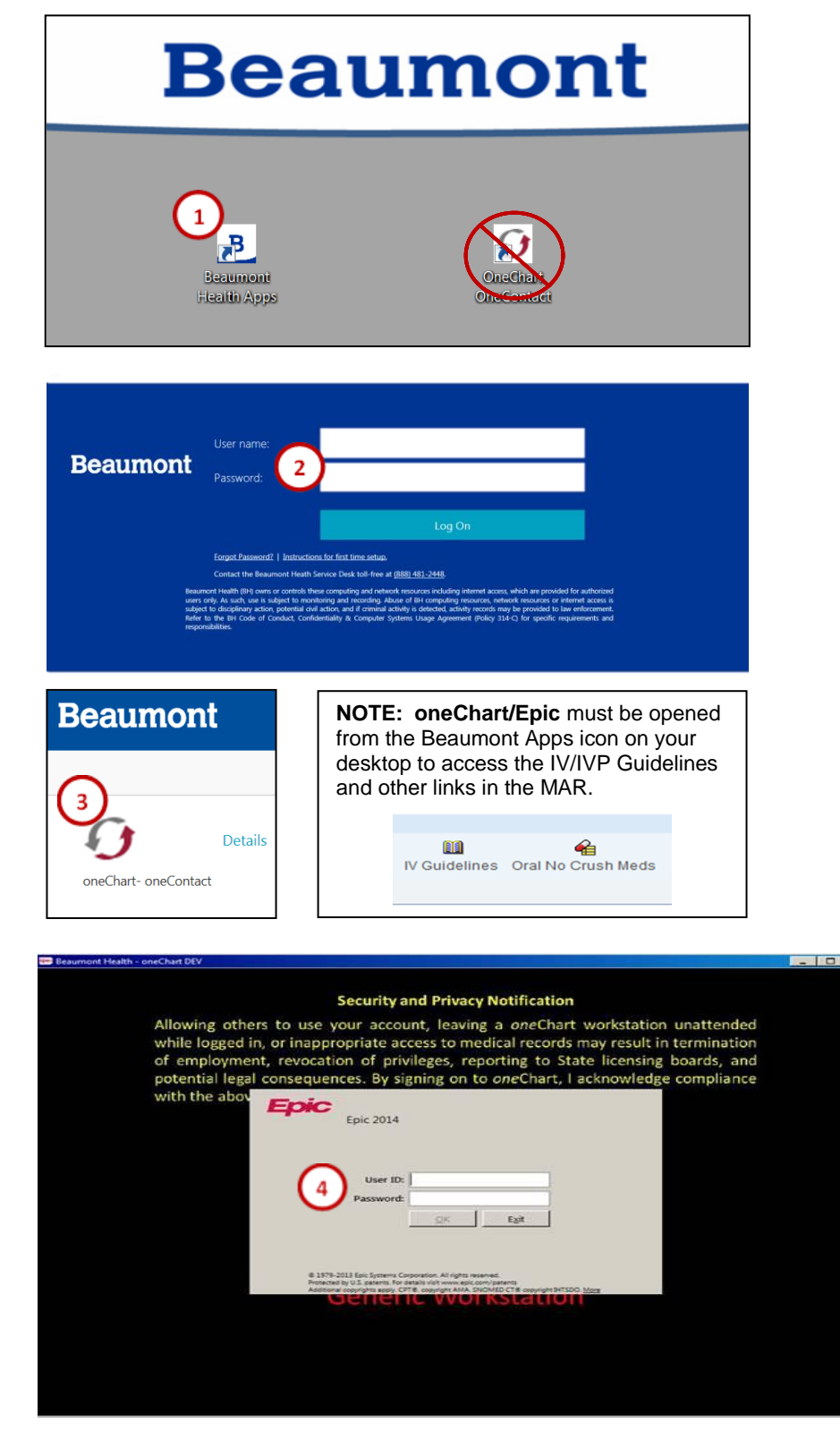

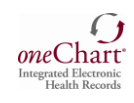

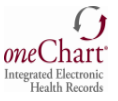

#### 5. Choose the OHS Template

| Epic 2014                                                                                                    |                                                                                                    |
|----------------------------------------------------------------------------------------------------|----------------------------------------------------------------------------------------------------|
| Job: OHS-IP/ED NURSING STUDENT [TOAKIPEL]                                                                                                    | NOTE: S<br>clincials a<br>BH-Farm<br>clinical at<br>Taylor an<br>have 2 nt<br>one for le<br>Students<br>student te |
| © 1979-2013 Epic Systems Corporation. All rights reserved.<br>Protected by U.S. patents. For details visit www.epic.com/patents<br>Additional copyrights apply. CPT®, copyright AMA. SNOMED CT® copyright IHTSDO. <u>More</u> |                                                                                                    |

**NOTE:** Students who have or have had clincials at a BH-Troy, BH- Royal Oak, or BH-Farmington Hills and are currently in clinical at BH-Dearborn, BH-Wayne, BH-Taylor and/or BH-Trenton (Southshore) will have 2 nursing templates to choose from; one for legacy OHS and one for legacy BHS. Students must choose from the OHS nursing student template.

- 6. Type in the acronym for the acute care site you are assigned to for clinical. Hit "Enter".
- OAH = Annapolis (Wayne)
- OHH = Heritage (Taylor)
- OHMC = Oakwood Hospital and Medical Center (Dearborn)
- OSMC = Oakwood Southshore Medical Center (Trenton)
- 7. "VIEW ONLY" department will appear upon initial login.
- 8. Use the magnifying glass to search for the unit you are assigned to for clinicals.
- 9. Choose the unit you are assigned to from the drop down list by highlighting it and hitting "Enter".

| Besumont Health - oneChart DEV                                                                                                    | - 0 × |
|----------------------------------------------------------------------------------------------------|-------|
|                                                                                                    |       |
| Security and Privacy Notification                                                                                                    |       |
| Allowing others to use your account, leaving a <i>one</i> Chart workstation unattended while logged in, or inappropriate access to medical records may result in termination of employment, revocation of privileges, reporting to State licensing boards, and potential legal consequences. By signing on to <i>one</i> Chart, I acknowledge compliance                                                                                                    |       |
| with the abov Epic 2014                                                                                                    |       |
| Department: OHMC4 NORTH [100101034]                                                                                                    |       |
| Mgre Cancel                                                                                                    |       |
| Last Josep Fri Oct 21, 2016 (8:21 AM FDT                                                                                                    |       |
| 4: 1379-2013 Epic Systems Corporation. All rights reserved.<br>Protected by U.S. statems. for graphs for inverse spic complexities<br>Address couples the same for complexities and the complexities and the same spice bit 15500. Most<br>distance of the same for the complexities and the complexities and the same spice bit 15500. Most<br>distance of the same for the complexities and the same spice bit 15500. Most<br>distance of the same spice bit 15500. |       |
| Generic Workstation                                                                                                    |       |
|                                                                                                    |       |
|                                                                                                    |       |
|                                                                                                    |       |
|                                                                                                    |       |

10. Type in the last name of your faculty person's name if they are on site with you or your preceptor's name if you are working on site with a staff nurse. Hit "Enter". This allows them to cosign your documentation. You may also search for your Cosigner's name by using the magnifying glass.

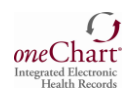

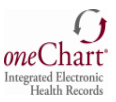

#### Signing On To OneChart/Epic For Nursing Students Who Are Also A Beaumont Health Employee

If you are a Beaumont Health Employee, please follow these steps:

- 1. Use your employee User ID and Password to log on to the computer.
- 2. From your Desktop Double Click on Beaumont Health Apps Icon.
- 3. Double click OneChart Icon.
  - a. This should automatically open your oneChart employee access. Log out of oneChart and log back in with SN# and the same password you use as an employee or
  - b. If the Log In screen appears, sign in to OneChart using SN# and the same password you use as an employee.

NOTE: Please ensure you type in "SN" as part of your SN#!

#### **Cosigning Documentation**

All undergraduate nursing student documentation must be cosigned. This must be done by the end of the current clinical day.

Reminder! In order for faculty or a preceptor to be able to cosign student nurse documentation, the student must choose the Cosigner upon logging on. See page 8.

## **Cosigning Flowsheet/MAR Documentation:**

FLOWSHEET/MAR Documentation

Instructor will Cosign student flowsheet and MAR documentation on the Patient Summary Activity.

After review of the student flowsheet and MAR documentation, hyperlinks are available to either Cosign a flowsheet documentation group, a documentation template (tab), individual row documentation. Please do not click on "Cosign All".

| Patient Summary   | All Medication Messages in the                                                                                                    | ast 12 hours | ance summary 📔 s     | BAR Handoff | Ers Endex     | Entegnancy Elizabor Entena | ar Report Index | View All         |
|-------------------|----------------------------------------------------------------------------------------------------|--------------|----------------------|-------------|---------------|----------------------------|-----------------|------------------|
| Chart Review      | No constant and the Bird                                                                                                    | Autorit      |                      |             |               |                            |                 | , and the second |
| Results Review    | No recent messages for this                                                                                                    | patient      |                      |             |               |                            |                 | $\sim$           |
|                   | All Flowsheet Data Need                                                                                                    | ing Cosigr   | 1                    |             |               |                            |                 | Cosign All       |
| Work List         | Hide links for individual value                                                                                                    | LL.          |                      |             |               |                            |                 | -                |
| MAR               | Cosign Requestor: Nursing Stud                                                                                                    | ent lp Ed Co | skan                 |             |               |                            |                 | 8                |
| Doc Flowsheets    | Vital Signs                                                                                                    |              |                      | -           | -             |                            |                 |                  |
| Intake/Output     | Row Name<br>Vital Signs                                                                                                    |              | 04/26/12 1530        | Cosian      | 2             |                            |                 |                  |
| Notes             | Temp                                                                                                    | Cosion       | 97.5 °F (36.4<br>'C) | Cosign      | >             |                            |                 |                  |
| Patient Education | Temp src                                                                                                    | Cosion       | Oral                 | Cosion      |               |                            |                 |                  |
| Care Dao          | Pulse                                                                                                    | Cosion       | 122                  | Cosion      |               |                            |                 |                  |
| Care rom          | Resp                                                                                                    | Coston       | 10                   | Cosian      |               |                            | (1)             |                  |
|                   | Sp02                                                                                                    | Cosign       | 94 %                 | Cosign      |               |                            |                 |                  |
| Order Entry       | D-                                                                                                    | 0.03930      | 130r/6 mmeg          | SCORED      |               |                            |                 |                  |
| Order Mgmt        | Cosign Requestor: Ip/Ed Nursing                                                                                                    | Student Ter  | at, SN Cosian        |             |               |                            |                 | 8                |
| ShitAssessment    | Vital Signs                                                                                                    |              |                      |             |               |                            |                 |                  |
| Navigators        | Row Name<br>Vital Signs                                                                                                    |              | 10/08/12 0905        | Cosion      | 10/08/12 0900 | Cosign                     |                 |                  |
| Communication     | Temp                                                                                                    | Cosion       | 98.7 "F (37.1<br>"C) | Cosion      | -             |                            |                 |                  |
|                   | Temp src                                                                                                    | Cosion       | Oral                 | Cosion      | -             |                            |                 |                  |
|                   | Pulse                                                                                                    | Cosion       | 92                   | Cosign      | -             |                            |                 |                  |
|                   | Heart Rate Source                                                                                                    | Cosion       | Apical               | Cosign      | -             |                            |                 |                  |
|                   | BP                                                                                                    | Cosion       | 132/70 mmHg          | Cosign      | -             |                            |                 |                  |
|                   | Patient Position                                                                                                    | Cosign       | Lying                | Cosion      | -             |                            |                 |                  |
|                   | Cardiac Rhythm                                                                                                    | Cosign       | -                    |             | NSR           | Cosion                     |                 |                  |
|                   | Pain Assessment                                                                                                    |              |                      |             |               |                            |                 |                  |
|                   | Pain Assessment                                                                                                    | C03120       | Verbal (0-10)        | 50100       | -             |                            |                 |                  |
|                   | Pain Score                                                                                                    | C-05120      | Zero                 | 203101      | -             |                            |                 |                  |
|                   | Intake/Output                                                                                                    |              |                      |             |               |                            |                 |                  |
|                   | Row Mame                                                                                                    |              | 10/08/12 0900        | Cosign      |               |                            |                 |                  |
|                   | P.O.                                                                                                    | Cosion       | 250 ml               | Cotico      |               |                            |                 |                  |
|                   | Parcent Mexic Exten                                                                                                    | Cosion       | 200 116              | Cotion      |               |                            |                 |                  |
|                   | (%)                                                                                                    | Second       |                      | 2006040     |               |                            |                 |                  |
|                   | Urine Assessment                                                                                                    |              |                      |             |               |                            |                 |                  |
|                   | Urine Color                                                                                                    | Cosion       | Yellowistraw         | Cosion      |               |                            |                 |                  |
|                   | Stool Assessment                                                                                                    |              |                      |             |               |                            |                 |                  |
|                   | Stool Appearance                                                                                                    | Cosion       | Soft                 | Cosion      |               |                            |                 |                  |
|                   | Stool Color                                                                                                    | Cosion       | Browm                | Cosion      |               |                            |                 |                  |
|                   | Stool Amount                                                                                                    | Cosion       | Small                | Cosion      |               |                            |                 |                  |
|                   | IV Assessment                                                                                                    |              |                      |             |               |                            |                 |                  |
|                   | and the second second s |              |                      |             |               |                            |                 |                  |

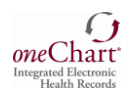

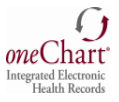

#### **Cosigning Nursing Notes:**

Nursing Notes

When a student has to write a separate "Nursing Note" outside of a flowsheet comment section, the note must be signed by the student. The Cosigner has already been indicated upon the student log-on.

| lotes        |            |            |            |        |                                     |                                                            |                                                          |                                               |                                                       |                                                                                                    |                                                                                                    |                  |                     |          |           |                |                     |              |                |          |           |           | 2   |
|--------------|------------|------------|------------|--------|-------------------------------------|------------------------------------------------------------|----------------------------------------------------------|-----------------------------------------------|-------------------------------------------------------|----------------------------------------------------------------------------------------------------|----------------------------------------------------------------------------------------------------|------------------|---------------------|----------|-----------|----------------|---------------------|--------------|----------------|----------|-----------|-----------|-----|
| -            | 10         | -          | ×          | 1      | *                                   | 4                                                          | <b>\$</b><br>2010                                        | Laste                                         | Spow R, hum                                           | a mark                                                                                                    | des ty., 1                                                                                                    | +                | G Time              | -        | 4         | (a)<br>Satast  | 23<br>Lapend        | P            | and the second | -        | in.       |           |     |
| d fintes     | Poide      | Nites      | Naming No. | tes Pr | g Notes                             | Consults                                                   | Proce                                                    | bren 195                                      | P. Discharge                                          | Energe                                                                                                    | cy Plant                                                                                                    | XCan .           | Perce 1             | berts .  | Commu     | mication.      | CM and              | SN Netwo     | Radolog        | Consulta | Paych Nat | es incomp | ini |
| is acties to | n display. | All loaded |            |        |                                     |                                                            |                                                          |                                               |                                                       |                                                                                                    |                                                                                                    |                  |                     |          |           |                |                     |              |                |          |           |           |     |
|              |            | Auth       | or Name    |        | Autor 7                             | p#                                                         | Service                                                  |                                               | Status                                                |                                                                                                    | Cor                                                                                                    | igner            |                     | 1,0      |           |                | No                  | a Tena **    |                |          | FileTime  |           |     |
|              |            |            |            |        |                                     |                                                            |                                                          |                                               |                                                       |                                                                                                    |                                                                                                    |                  |                     |          |           |                |                     |              |                |          |           |           |     |
|              |            |            |            |        | Тури                                | Nusing                                                     | Progress                                                 | Serv                                          | *                                                     | 23                                                                                                    | Date Brite:                                                                                                    | 2015             | Time 0              | 9 40 AM  | 3         |                | <b>P</b> Basto      | 41<br>44     |                |          |           |           |     |
|              |            |            |            |        | Type<br>III (                       | Nursing<br>Nursing                                         | Progres                                                  | Serv                                          | ak<br>ak TEST, NA                                     | NTD .                                                                                                    | Date Sife                                                                                                    | 2015             | Time 0              | +41 AM   | -         |                | i Barya             | 44<br>14     | 13             |          |           |           |     |
|              |            |            |            |        | Type<br>IT (                        | Nursing<br>B 19 1                                          | Progress<br>Progress                                     | Servi                                         | स<br>स रहा स<br>राज्य के के                           | ×np<br>⇔ 85 8                                                                                                    | 0er 510                                                                                                    | 2015             | Tame 0              | - 40. AM | -         |                | <b>P</b> Booke      | 44<br>44     | 13             |          |           |           |     |
|              |            |            |            |        | Type<br>FT ()<br>Se<br>The<br>den   | Nursing<br>Ing: Tex<br>Is a stud<br>on studio              | Progress<br>Progress<br>P gD 🔹<br>Sent dox<br>n of co    | Servi<br>Courge<br>Generation<br>Signing of   | ar TEST NA<br>ar TEST NA<br>panote Th<br>fanote duri  | wing<br>⇒ 18, 8<br>ng cloca                                                                                                    | Date STAC                                                                                                    | 2015<br>as almar | Time 0              | e 40 AM  | . pon log | jon. Th        | ¥) (poska<br>1515 a | ал<br>м      |                |          |           |           |     |
|              |            |            |            |        | Type<br>III (<br>Se<br>This<br>den  | Nursing<br>Ing Tree<br>Is a stur<br>onstratio              | Progress<br>Progress<br>Progress<br>Sent door<br>n of co | Servi<br>Congr<br>umention<br>signing o       | e TEST N<br>or TEST N<br>panote Th<br>fanote dur      | istte<br>ist (8, 8<br>e co-sign<br>ng cinca                                                                                                    | Date (514)                                                                                                    | 2015             | Time 0              | ected a  | . pon log | 1<br>200. Th   | ¥) Souter           | تد<br>م      | 9<br>9<br>9    |          |           |           |     |
|              |            |            |            |        | Type<br>IF ()<br>Se<br>Units<br>den | Nursing<br>Ingen Free<br>B 10 11<br>Is a shur<br>onstratio | Progress<br>Sent doo<br>n of co                          | Servi<br>Coorge<br>Universities<br>singung of | er TEST, NA<br>er TEST, NA<br>panote Th<br>fanote dur | where<br>where<br>wh | Date (015)<br>Date (015)<br>Control of (015)<br>Control of (015)<br>Contro | 2015<br>as alrea | Time 0<br>by pre-or | e 40. AM | pon tog   | jon Th<br>Ster | <b>X</b>            | an<br>Caecel | 11<br>11<br>11 |          |           |           |     |

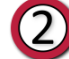

The Note displays in the Notes activity, under the Nursing Notes tab with an icon and notation of "Cosign Needed".

| Author Name                   | Author Type Service  | Clature       | Cosigner Typ | e               | Note Time *            | File Time          |
|-------------------------------|----------------------|---------------|--------------|-----------------|------------------------|--------------------|
| Test, Ip/Ed Nursing S         | tude Nursing Student | Cosign Needed | Na           | sing Progress I | 08/14/2015 9.46 AM     | 08/14/2015 9:49 AM |
|                               |                      | $\sim$        |              |                 |                        |                    |
|                               |                      |               |              |                 |                        |                    |
|                               |                      |               |              |                 |                        |                    |
|                               |                      |               |              |                 |                        |                    |
|                               |                      |               |              |                 |                        |                    |
|                               |                      |               |              |                 |                        |                    |
|                               |                      |               |              |                 |                        |                    |
|                               |                      |               |              |                 |                        |                    |
|                               |                      |               |              |                 |                        |                    |
| est, IpEd Nursing Student, SN | Nursing Student      | Cosian Needed |              |                 | Nursing Progress Notes | 8/14/2015 9:45 AM  |

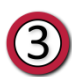

When the Instructor logs in and proceeds to the Notes Activity, the Instructor must highlight the note (selection turns blue) and the note written by the student displays in the lower pane for review. The Instructor then clicks the **Cosign** button in the toolbar and the Cosign Note window message appears to Cosign the selected note.

The status of the note now indicates that the note has been signed by the Instructor and the note is filed in the patient's medical record.

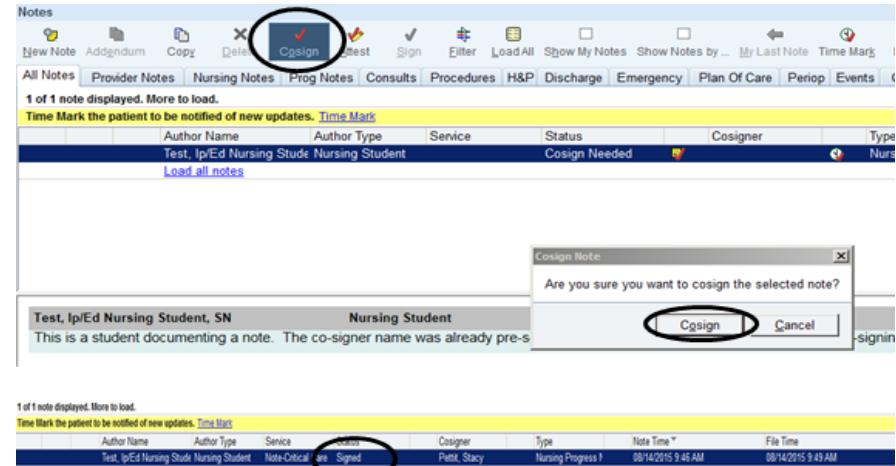

**NOTE:** At the end of the clinical day, check the In-Basket located in the top toolbar to ensure all Cosign documentation is complete.

| Beaumont Health - oneChart Production - OHMC 4 NORTH - JENNIFER PAUL |   |   |                 |               |           |       |             |   |        |
|----------------------------------------------------------------------|---|---|-----------------|---------------|-----------|-------|-------------|---|--------|
| Ep                                                                   | C | - | Repatient Lists | 🟠 Unit Census | Patient S | ation | 🛂 In Basket | ģ | My Rep |
| IB,                                                                  | E | 3 |                 |               |           |       |             |   |        |